## Wentworth 14. How to send data to the PHN using CAT4 Healthcare Consult with your Practice Support Officer if you need to complete the below activities Blue Mountains | Hawkesbury | Lithgow | Penrith 1. Collect the Data **Collect Button** Status Bar Hide Cleansing Registra Collect Extracts Population Dashboard CAT4 CAT CAT Daily CAT Report Recalculate Clear Filters Medical Director 3, HCN Live Data; Extract Date: 12/02/2015 9:57 AM DEIDENTIFIED D .... 12/02/15 9:57 AM 7712 Demographics Ethnicity Data Quality Allergies Smoking Alcohol Measures Pathology Disease Screening Medications Summ 4 03/07/14 2:34 PM DEIDENTIFIED D. 7402 Data set 'snapshot' 2. De-identify the data PCS Clinical Audit Tool - Classic CAT Select the extract that was just completed from the Data set 'Snapshot'. File Edit View Tools Data Submission Prompt Then press Tools and select Deidentify Dataset. Then select OK on the window that pops up. 0 0 Hide Extracts Report View Filte Collect Population PCS Clinical Audit Tool - Classic CAT Prompts 21/05/2014 4:29 PM 28 DEIDENTIFIED MH. File Edit View Tools **Data Submission** Help D 21/05/2014 4:29 PM 28 MHCHOPC001 **Deidentify Dataset** This is what the DEIDENTIFIED\_GT... 6 0 21/05/2014 1:45 PM 28 Check for Updates extract will look like MHCHOPC001 21/05/2014 1:45 PM 28 0-0 after it has been Add GTAGs Hide Classic Cleansing 21/05/2014 1:41 PM 28 DEIDENTIFIED\_GT .... Collect Extracts ulation CAT CAT identified. Select it. Send Data History 21/05/2014 1:41 PM 28 MHCHOPC001 Medical Director 3, HCN Sample Data; Extract Date: 2 21/05/2014 12:29 PM 32 BPS000000 1/04/2014 1:23 PM 3968 DEIDENTIFIED\_SMC 6/02/2014 12:13 PM 28 DEIDENTIFIED\_MH. 1/01/2014 5:55 PM 20308 DEIDENTIFIED\_BP...

## 3. Send the Data

Right click on the deidentified data set. Select send to then 'NBM PHN' then OK.

| - 🌺<br>Collect           | Hi         | de<br>acts     | Kew Filt            | er             | Report  | Pop        | view       | on            | Dashbo   | )<br>oard      | CAT4       | 1   | Cleansing<br>CAT |
|--------------------------|------------|----------------|---------------------|----------------|---------|------------|------------|---------------|----------|----------------|------------|-----|------------------|
| 07/01/16                 | 7:57 AM    | 771            | 12                  | DEIDEN         | TIFIED  | _DE        |            | Medi          | cal Dire | ctor           | 3, HCN Liv | e D | ata; Extrac      |
| 13/10/15 (<br>12/02/15 ( | 9:2<br>9:5 | Delet<br>Delet | e Extraci<br>e Summ | t<br>nary File |         | _DE<br>_DE |            |               | Select A | 103  <br>All [ | Show T     | ota | I Counts         |
| 03/07/142                | 2:3        | Send           | То                  |                | •       |            | pat        | :cat3         |          |                |            |     |                  |
| 17/12/13                 | 9:16 AM    | 990            | )9                  | DEIDEN         | TIFIED. |            | pat<br>pat | :cat2<br>:cat |          |                |            |     |                  |

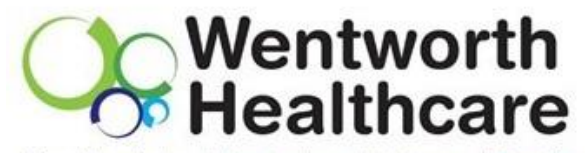

Blue Mountains | Hawkesbury | Lithgow | Penrith

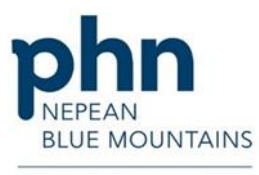

An Australian Government Initiative